## I. Flux RSS

Les flux RSS permettent l'obtention d'informations sur la mise à jours de sites web dont on souhaite suivre l'évolution.

Nous allons utiliser Thunderbird comme agrégateur de flux RSS. Pour trouver des flux, nous utiliserons Firefox.

## 1. Trouvez des flux

Pour pouvoir mettre en place notre veille informationnelle, il va falloir chercher les flux RSS de sites qui nous intéressent. Les flux disponibles sont parfois indiqués sur la page visité (par l'icône ), parfois il faut aller chercher dans les méta-données de la page (*clique-droit*  $\rightarrow$  *informations sur la page*. Onglet *Flux*). Lorsque vous cliquerez sur un lien vers un flux RSS, Firefox vous demandera quelle logiciel doit être utilisé pour les lire. Pour ce cours, vous utiliserez Thunderbird. L'application associée au flux web peut ensuite être changée dans les paramètres de Firefox (onglet *Application*).

- Trouvez le flux disponible sur le site de la CNIL : <u>www.cnil.fr</u>. Quelle est la date de la dernière mise-à-jour, et que concernait-elle ?

▶ .....

– Trouvez ceux disponibles sur le site <u>http://tesson.julien.free.fr</u> et abonnez vous au flux correspondant à la partie enseignement. Quelle est la date de la dernière mise-à-jour, et que concernait-elle ?

▶.....

– Trouvez deux autres sites contenant des flux RSS, sur des sujets qui vous intéressent, et abonnez-y vous.

Remarquez que, sous Thunderbird, il est possible de trier vos flux en créant une arborescence de répertoire (*clique-droit*  $\rightarrow$  *nouveau sous-dossier*) comme pour vos courriers électroniques.

Deux types d'affichages sont possibles pour un flux RSS : afficher complètement la page concernée par l'entrée, ou afficher le résumé.

- Basculez l'affichage entre page web et résumé (affichage  $\rightarrow$  corps de message du flux), conservez celui qui vous convient le mieux.